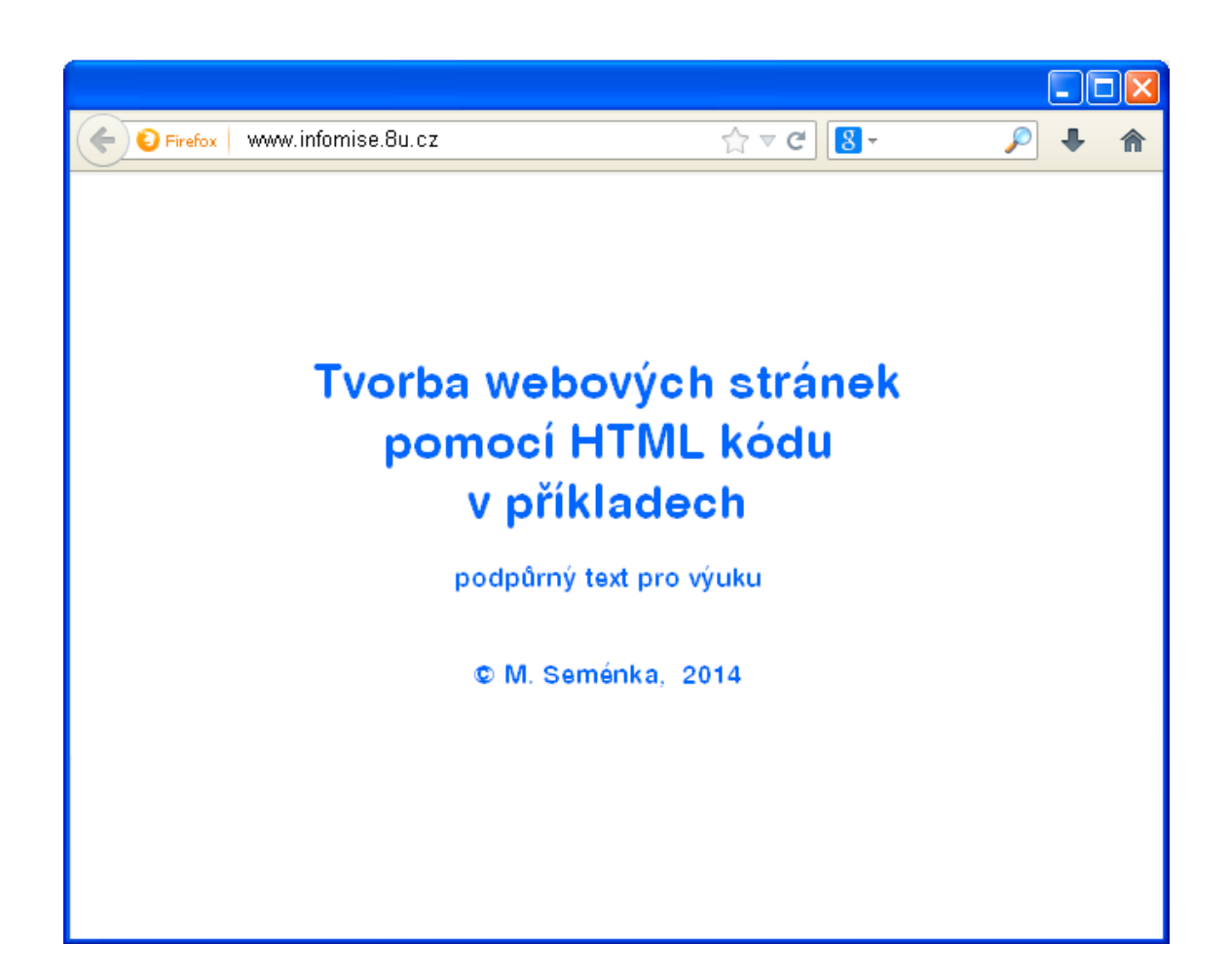

- ✓ NA PŘÍKLADECH SE STUDENTI SEZNÁMÍ SE ZÁKLADNÍMI POSTUPY TVORBY WWW STRÁNEK
- ✓ PŘÍKLADY JE TŘEBA DŮKLADNĚ PROSTUDOVAT A PROCVIČIT
- ✓ Jednotlivé části je nutno kombinovat a vyzkoušet různé varianty
- ✓ PŘÍKLADY JSOU ZJEDNODUŠENÉ A NEODPOVÍDAJÍ VALIDACI PODLE W3C

## základy psaní dokumentu pomocí HTML

Zdrojový kód se zapisuje do textového editoru, např. Poznámkový blok. Příponu změníme na html. V názvu nepoužíváme nepovolené znaky, mezery apod. např.: stranka.html

HTML je značkovací jazyk, pomocí kterého se vytváří webové stránky. Dříve sloužil jen pro úpravu textu a jeho formátování. Dnes se nepoužívá jen pro úpravu textu, ale například i obrázků a různých objektů. V tomto jazyku jsou nejzákladnější tagy, u kterých se nastavuje jejich atribut a jemu zase hodnota. Syntax vypadá tedy takto: <tag atribut="hodnota"> např.: <font color="red">

Mezi tagem a atributem se píše vždy mezera. Za atributem se píše 'rovnítko', za ním uvozovky, do kterých se napíše hodnota. Tagy můžou být **párové** i **nepárové**. Když je tag párový, syntaxe bude vypadat takto:

<tag atribut="hodnota"> nějaký text </tag>

<FONT COLOR="RED"> text </FONT> znamená: písmo barva červená

# TAG ATRIBUT HODNOTA ATRIBUTU

U nepárového tagu není tag uzavřený.

| kostra stránky - Mozilla Firefox 🔳 🗖 🔀                         | 🗾 kostra .html - Poznámko                                                           |
|----------------------------------------------------------------|-------------------------------------------------------------------------------------|
| or Úpr <u>a</u> vy <u>Z</u> obrazení <u>H</u> istorie Nápo⊻ěda | Soubor Úpravy Formát Zobrazení Ná                                                   |
| stra stránky                                                   | <html></html>                                                                       |
| jsem programátor!                                              | <title> kostra stránky<br/><body><br/>Už jsem programátor!<br/></body><br/></title> |
| Dbsah stránky se píše mezi tagy <body></body>                  | a . Formátování textu provede                                                       |

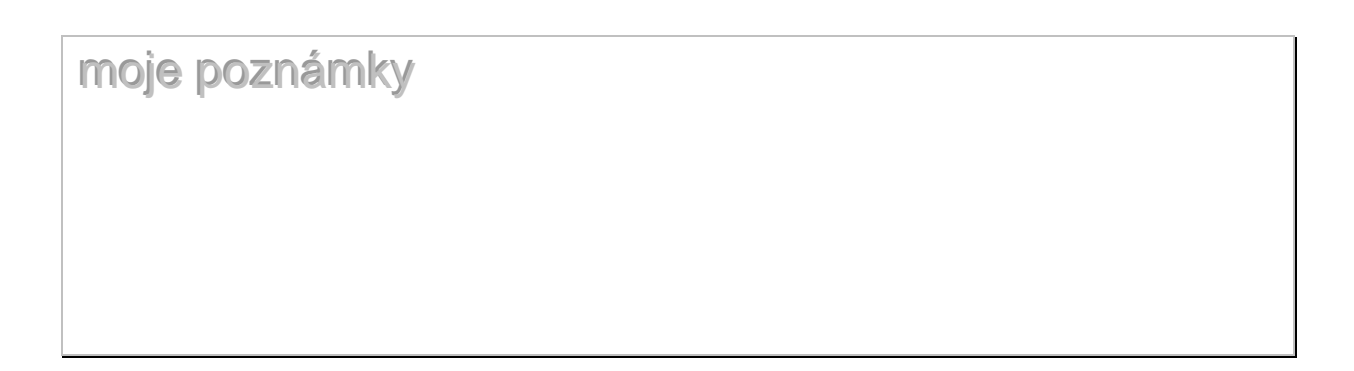

| formátování textu                                                                                                    |                                                                                                    |
|----------------------------------------------------------------------------------------------------|----------------------------------------------------------------------------------------------------|
|                                                                                                    |                                                                                                    |
|                                                                                                    | html public "-//w3c//dtd html 4.0<br transitional//cz"><br><html><head><title> první stránka</title></head></html>                                                                                                    |
| 🧧 prvni stránka - Mozilla Firefox 📃 🗖 🔀                                                                                                    | <body></body>                                                                                                    |
| tady je první nadpis<br>a zde normální text.<br>a ještě jeden řádek                                                                                                    | <h1> Tady je první nadpis </h1><br>a zde normální text.<br>a ještě jeden řádek<br><h2>Tady je <font color="blue">nadpis color&gt;druhé velikosti, částečně obarvený.</font></h2><br>Tagy se nesmí křížit!                                                                      |
| tady je druhý nadpis, trochu<br>obarvený.                                                                                                    | Tady je napsaný<br><font color="blue">barevný </font> text.                                                                                                    |
| Tagy se nesmí křížit! Tady je napsaný barevný text.<br>a tady je ještě barevnější barevný text.<br>.::                                                                                                    | a <font color="red"> tady<br/><font color="brown"> je<br/><font color="green"> ještě<br/><font color="navy"> barevnější<br/><font color="lime"> barevnější<br/><font color="lime"> barevný </font> te<br/><font color="red">xt.<br/></font></font></font></font></font></font> |
| nadpis <hn> n je číslo 1 – 6 n         barva písma       <font color="barva">         zápis barvy : název       (nefunguje vždy) nebo         velikost písma       <size="číslo"> jde jen         odstavec<br/>odstavec<br/><br/>(center - zarovnání na střed left- vlevo rig         <sub>       horní index         <sub>       horní index         <sub>       olní index         <br/><br/><br/><br/><br/><br/><br/><br <="" th=""/><td><pre>hapř.: <h1>, <h5> číslo barvy v hexadecimálním tvaru: #xxxxxx o relativní velikost ght - vpravo ) &gt; - nebo <strong> - silné písmo &gt; - kurzíva &gt; - podtržené tloušťku, délku e mít velikost 12 a bude červené</strong></h5></h1></pre></td></sub></sub></sub></size="číslo"></font></hn> | <pre>hapř.: <h1>, <h5> číslo barvy v hexadecimálním tvaru: #xxxxxx o relativní velikost ght - vpravo ) &gt; - nebo <strong> - silné písmo &gt; - kurzíva &gt; - podtržené tloušťku, délku e mít velikost 12 a bude červené</strong></h5></h1></pre>                            |

# zarovnání, řádek a odstavec

| <ul> <li>čtvrtá - Mozilla Firefox</li> <li>tady je první nadpis</li> </ul>                                                                                                    | <html><head><br/><title> čtvrtá </title><br/></head></html>                                                                                                    |
|----------------------------------------------------------------------------------------------------|----------------------------------------------------------------------------------------------------|
| Na tomto textu si procvičíme zarovnávání textu<br>doleva,<br>na střed a<br>doprava.<br>dále si procvičíme<br>zalamování<br>textu do řádků a<br>odstavečků.                    | <body><br/><font color="blue"><h2> tady je první nadpis<br/></h2> </font>Na tomto textu si procvičíme zarovnávání<br/>textu<br/>doleva, <div align="center"><br/>na střed a </div> <div align="right">doprava.<br/></div> dále si procvičíme<br/>zalamování<br/>otavtu</body> |
| Od slovo <i>dále</i> je text na novém řádku,<br>protože <div> patří mezi blokové<br/>elementy (Podobně jako <h>. Co jde po<br/>nich, to se zobrazí na novém řádku.)</h></div> | do řádků a  odstavečků.<br><br>                                                                                                    |

PROCVIČ:

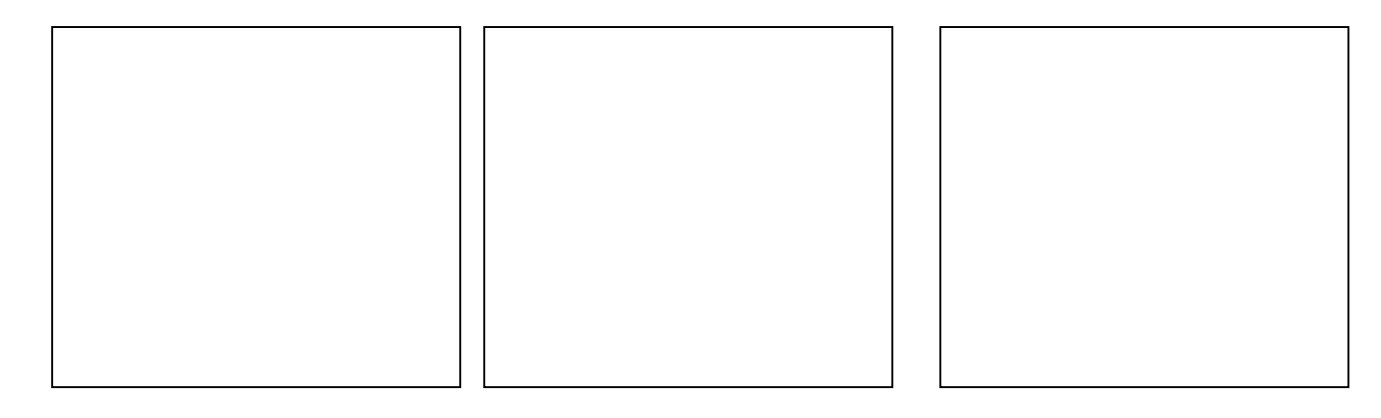

## pozadí stránky, obrázek jako pozadí

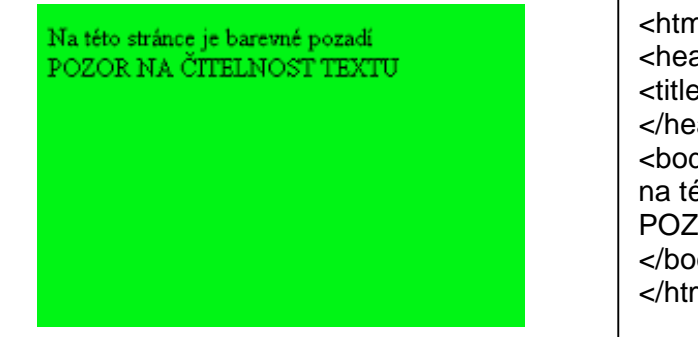

<html> <head> <title> pátá </title> </head> <body bgcolor="lime"> na této stránce je barevné pozadí <br> POZOR NA ČITELNOST TEXTU </body> </html>

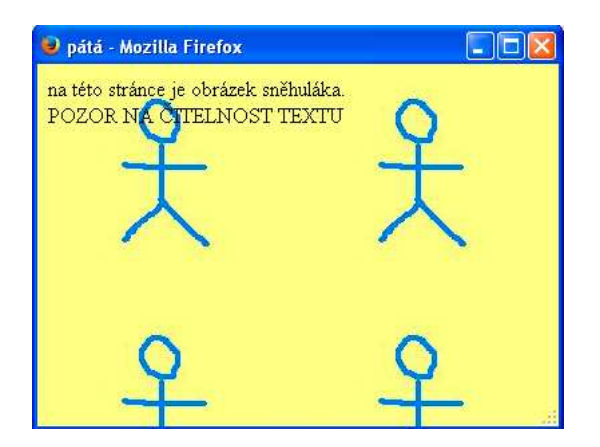

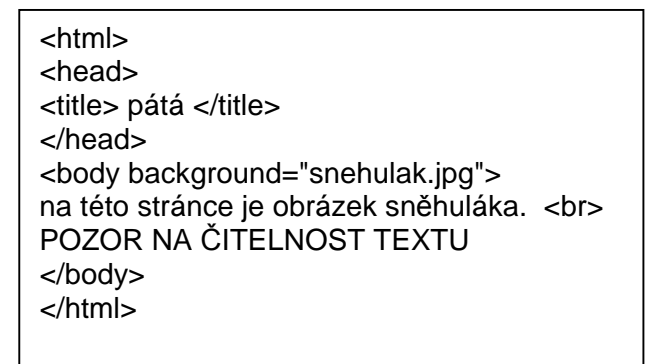

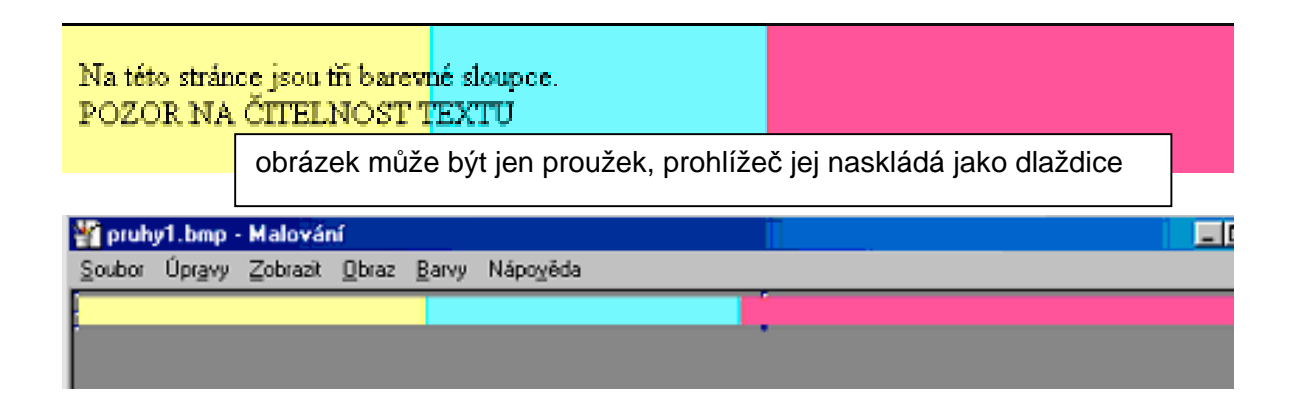

Barvy se zapisují pomocí anglických názvů (viz seznam) nebo číselným hexadecimálním kódem ve tvaru #rrggbb. Kód barvy zjistíme např. pomocí programu CDrop.

### tabulky

| ⊌ tabu             | l <mark>ky</mark> - Moz  | illa Firet       | fox |
|--------------------|--------------------------|------------------|-----|
| na                 | adpis tabı               | ılky             |     |
| [ltext]            | l ltext2                 | ltext3           |     |
| 2text1             | 2text2                   | 2text3           |     |
| 3text1             | 3text2                   | 3text3           |     |
|                    |                          |                  | _   |
|                    |                          |                  |     |
| n> zformát<br>n> a | tuje text r<br>určuie bu | na střed<br>Iňku | a t |

moje poznámky

určuje řádek

| 🥹 Mozilla Firefox |         |         |        |   |
|-------------------|---------|---------|--------|---|
|                   | ltextl  | ltext2  | ltext3 |   |
|                   | 2text1  | 2text2  | 2text3 |   |
|                   | 3text1  | 3text2  | 3text3 |   |
| 0                 | Opera   |         |        |   |
|                   |         |         |        | 4 |
|                   | ltextl  | ltext2  | ltext3 | 1 |
|                   | 2text1  | 2text2  | 2text3 |   |
| [                 | 3text1  | 3text2  | 3text3 |   |
| 0                 | Intern  | et Expl | pr     |   |
|                   | 1 + + 1 | 142     | 14mmt2 |   |
|                   | 2text1  | 2text2  | 2text3 |   |
|                   | 3text1  | 3text2  | 3text3 |   |
|                   |         | 1       |        |   |

```
... <body>
<table border="13" bordercolor="blue"
bordercolorlight="lime">
 <font color="red">1text1 
     1text2 
     1text3  
2text1 
     2text2 
     2text3  
 3text1 
     3text2 
     3text3  
</body> ...
```

Prohlížeče mohou zobrazovat kód stránek odlišně. Je vhodné stránky otestovat alespoň v těch nejpoužívanějších.

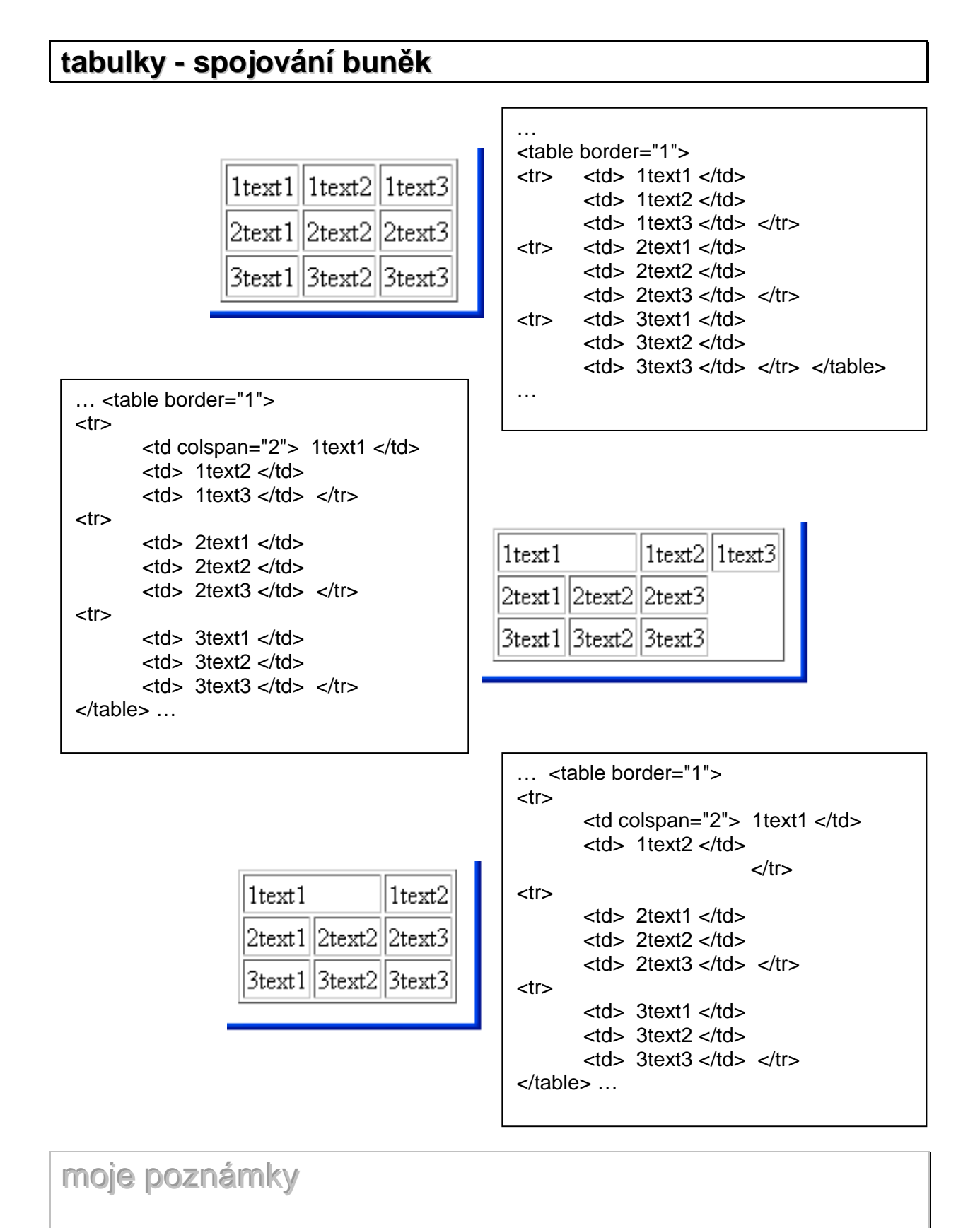

#### tvorba webových stránek pomocí HTML v příkladech

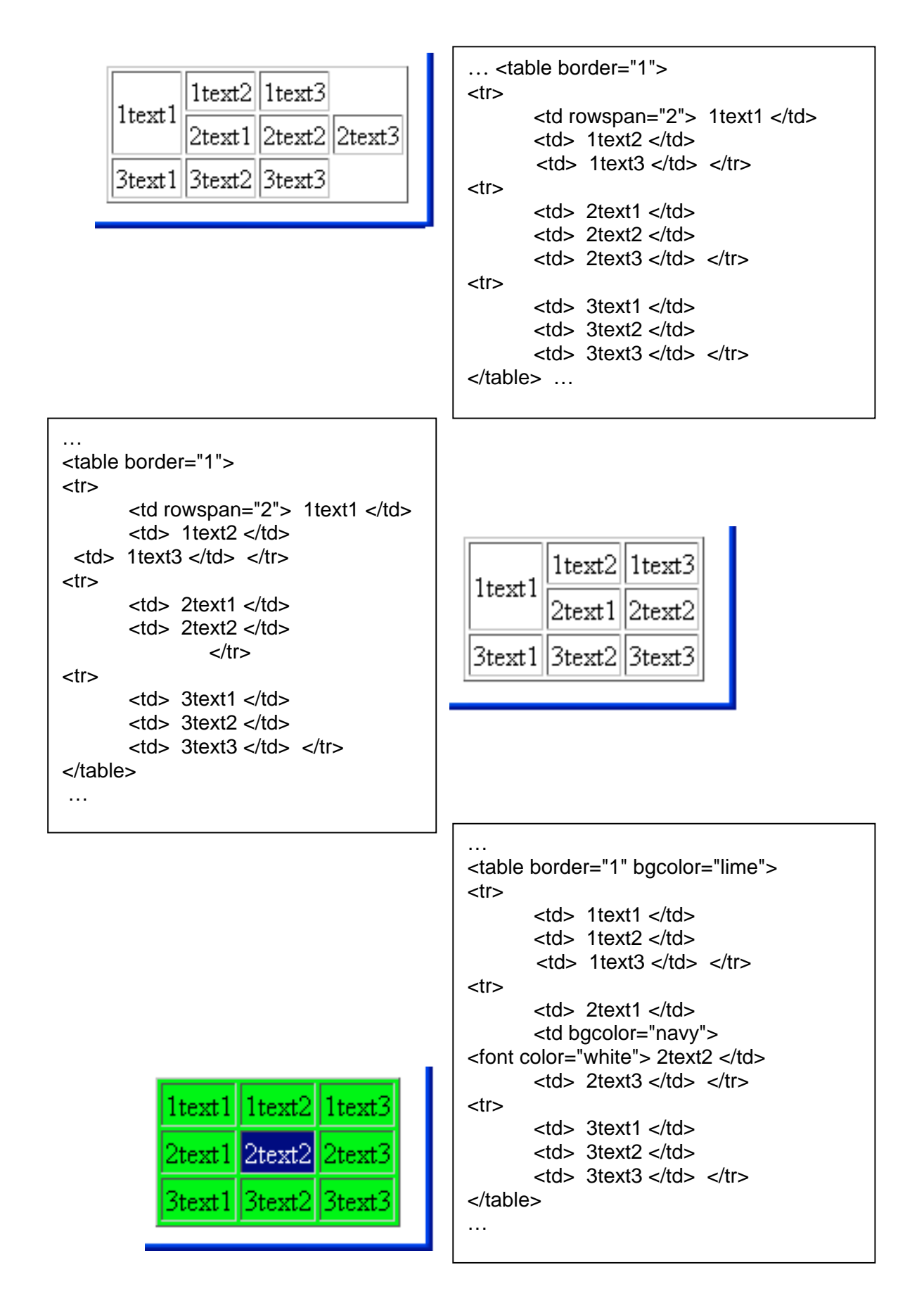

## tabulky – rozměry, okraje, rámečky

```
<table border="1" cellpadding="10"
cellspacing="25" >
                                ltext1
                                      1text2
                                            1text3
1text1 
   1text2 
                                2text1
                                      2text2
                                            2text3
 1text3  
 2text1 
   <td > 2text2 </td>
    2text3  
...
 1text1 
    1text2 
 1text3  
1text1
                                           1text2 ||1text3
   2text1 
    2text2 
    2text3 
 3text1 
                            2text1
                                           2text2 2text3
    3text2 
                            3text1
                                           3text2 3text3
    3text3  
...
```

obtékání tabulky : text obtéká tabulku tabulku je možno rozdělit do vodorovných částí (skupin) pomocí <thead> <tfood> horizontální zarovnání v buňce: valign (top, middle, bottom)

# procvičení tabulek

| ltextl |        |        |        |
|--------|--------|--------|--------|
|        | 2text2 | 2text3 |        |
| 2text1 | 3text2 | 3text3 | 2text4 |
|        | 4text2 | 4text3 |        |

| ltext1 | 1text2 | 1text3 | ltext4 |
|--------|--------|--------|--------|
| 2text1 | 2++2   |        | 2text4 |
| 3text1 | ZIEXIZ |        | 3text4 |
| 4text1 | 4text2 | 4text3 | 4text4 |

| 1text1 |        |        | 1text2 |
|--------|--------|--------|--------|
| 2text1 | 2text2 | 2text3 |        |
| 3text1 | 3text2 | 3text3 | 2text4 |
| 4text1 | 4text2 | 4text3 |        |

| ltextl |        |        |        |
|--------|--------|--------|--------|
| 2text1 | 2text2 | 2text3 | 2text4 |
| 3text1 | 2440   |        | 3text4 |
| 4text1 | StextZ |        | 4text4 |

| ltextl               | text2      | ltextl ltext2 ltex | xt3 ltext4 |
|----------------------|------------|--------------------|------------|
| 2text1 2text2 2text3 |            | 2text1             | 2text4     |
| Stext1 Stext2 Stext3 | Stext4     | 3text1 2text2      | 3text4     |
| 4text1 4text2 4text3 |            | 4text1 4text2 4tex | xt3 4text4 |
|                      |            |                    |            |
|                      |            |                    |            |
| Itextl               |            | Itext1             |            |
| 2text1 2text2 2tex   | ct3 2text4 | 2text2 2te:        | xt3        |
| Stext1 Stort2        | 3text4     | 2text1 3text2 3te: | xt3 2text4 |
| 4text1               | 4text4     | 4text2 4te         | xt3        |
|                      |            |                    |            |

#### Vyzkoušej si vnořené tabulky změnu barvy pozadí jednotlivých částí změnu rámečků atd., rozměry tabulky – absolutní i relativní

#### tvorba webových stránek pomocí HTML v příkladech

# 

Před umístěním obrázku do webové stránky je třeba upravit jeho rozměr, jde o jeho datovou velikost. Velikost obrázku by neměla být větší než 100-200 kB. (kromě originálu, ke kterému má směřovat speciální odkaz)

Úprava fotky se provádí v grafickém editoru, např. Zoner Photo Studio. Šířka fotky stačí 800 px. Obrázek uložíme do stejné složky, ve které je uložena stránka, raděj do složky na obrázky. Ukládáme-li obrázky do jiné složky (např.: "IMG"), pak vložení obrázku má tuto podobu. <img src="./IMG/obrázek.jpg">

**Procvič** vložení více obrázků na jednu stránku, s rámečkem nebo bez, s mezerami apod. **Zopakuj** si úpravu velikosti (rozměry, stupeň komprese, datová velikost) fotografie v grafickém editoru

## odkazy, e-mail

Na tuto stránku umístíme odkazy na naše i cizí stránky. Zde je odkaz na <u>seznam</u>

obrázek jako odkaz | směřuje na seznam.

Odkaz na stránku (t.j. soubor s názvem stranka.html) ve stejné složce jako je tato stránka<u>odkaz</u> odkaz do jiné složky jinýodkaz a dál pokračuje třeba text.

.. <body> Na tuto stránku umístíme odkazy na naše i cizí stránky.<br> Zde ie odkaz na <a href="http://www.seznam.cz/"> seznam </a> <br> &nbsp; <br> obrázek jako odkaz <a href="http://www.seznam.cz/"> <img src="bara\_s.jpg"> </a>, odkaz směřuje na seznam. <br> &nbsp; <br> Odkaz na stránku (t.j. soubor s názvem stranka.html) ve stejné složce jako je tato stránka <a href="stranka.html"> odkaz </a> <br> odkaz do jiné složky <a href="./složka/stranka.html"> jinýodkaz </a> a dál pokračuje třeba text. </body> ...

Barvu odkazů měníme v tagu <body>. link - barva odkazu, vlink - navštívený odkaz, alink - odkaz, na který právě klepnuto

odkaz

např.: <body alink="barva" vlink=" barva" link=" barva" >

Tady je <u>e-mail:</u> panu Novákovi.

záložky: odkaz lze směřovat i na jiné místo stránky. <a href="#posledni">odkaz </a> <a name="posledni">nějaký text</a>

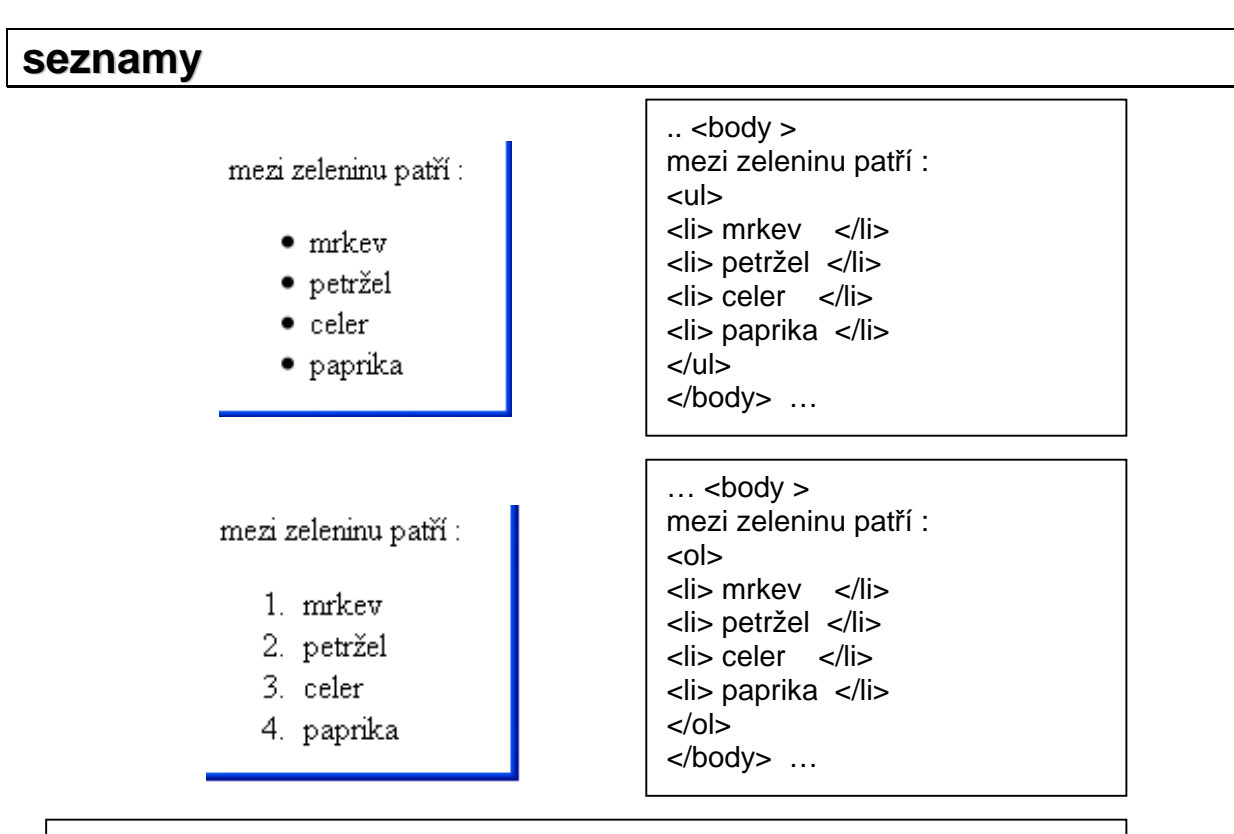

druh odrážky: disk – puntík, circle – kolečko, square - čtvereček druh číslování : 1 - normální číslování, A - velké písmenkování, a - malé písmenkování I římské číslice i malé římské číslice

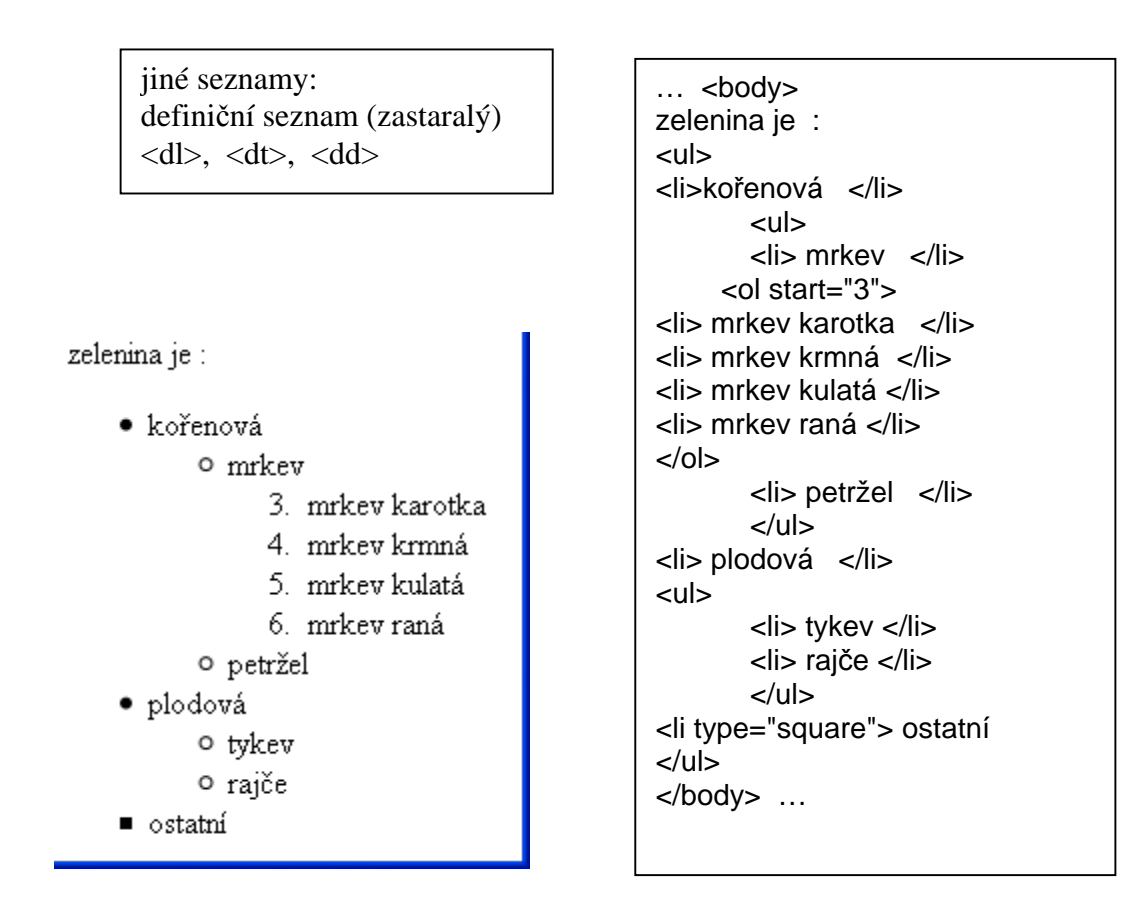

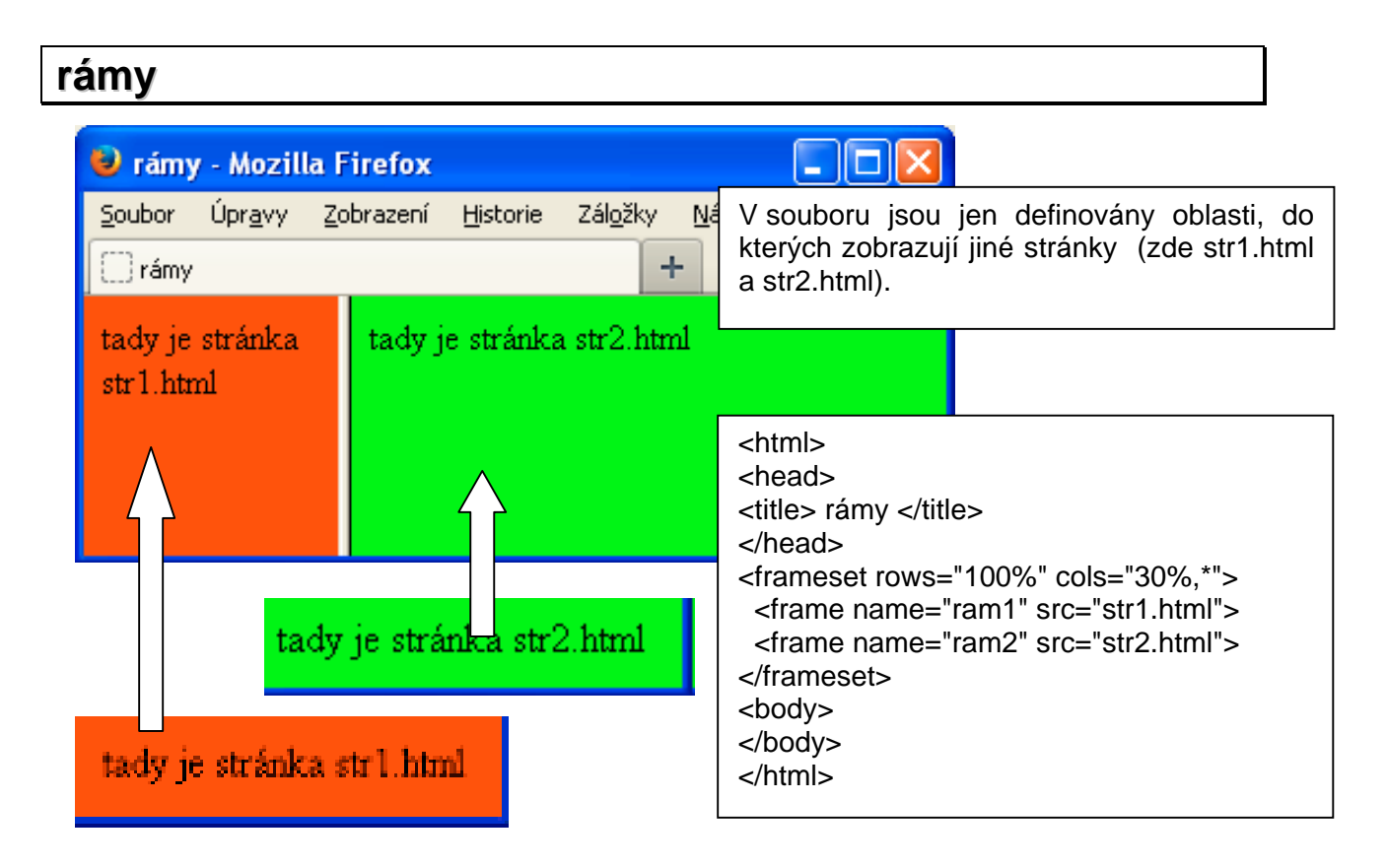

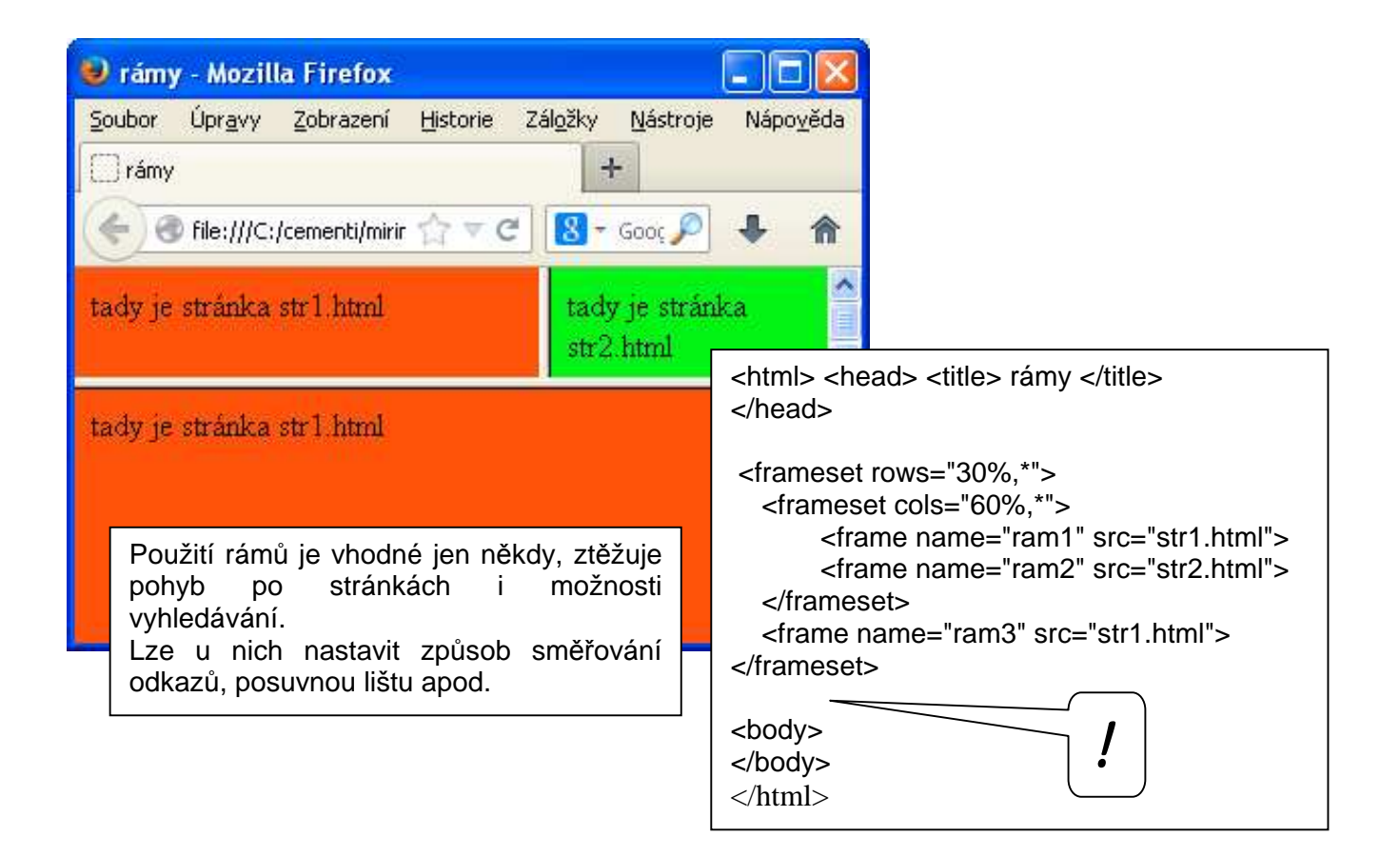

## plovoucí rám

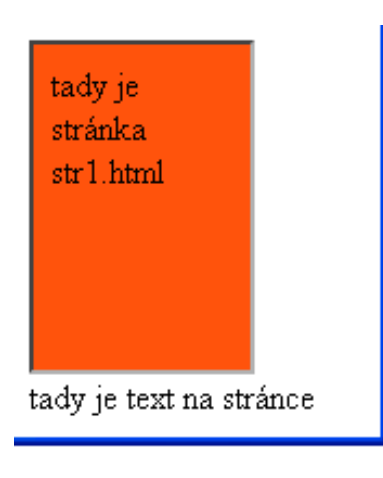

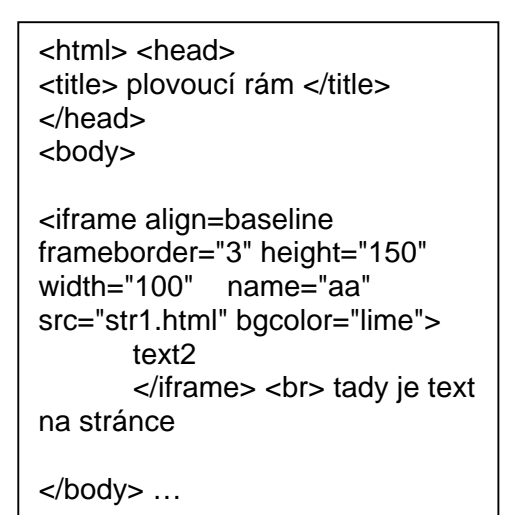

obrázková mapa 😓 ..:: klikací mapa ::.. - Mozilla Firefox části obrázku fungují jako odkazy na jiné Soubor Úpravy Zobrazení Historie Zál<u>o</u>žky Nå stránky 🗌 ...:: klikací mapa ::... +musí se: klikací mapa propojit s obrázkem ٠ zde je nějaký obsah stránky mapu (obrázek) rozdělit na jednotlivé části • následovaný klikací mapou z oblasti udělat odkaz ...<body> zde je nějaký obsah stránky<br> následovaný klikací mapou <br> <map name="ctverecky"> <area href="prvniklikmap.html" shape="rect" coords="80, 80, 130, 130"> a tady pokračuje obsah stránky <area href="druhaklikmap.html" shape="rect" coords="20, 20, 50, 50"> </map> <img src="klikmap.jpg" usemap="#ctverecky" width="150" height="150"> <br> a tady pokračuje obsah stránky </body> </html> v tagu <map> se definují vlastnosti obrázkové mapy <area> definuje oblasti obrázku (80,80) name pojmenuje mapu R=usermap propojí mapu s obrázkem (xy) shape= rect obdélník (130.130)circle kruh (x,y,R) poly mnohoúhelník

## metadata, entity, znaková sada

Metadata jsou informace v HTML dokumentu, která se nezobrazují. Obsahují informace o stránce, pro servery, pro prohlížeče, vyhledávače a roboty. Tagy meta se zadávají do hlavičky HTML dokumentu <html> <head> <title>...</title> <meta ...> <meta ...> </head> <body> ...

<meta name="description" content="Popis tvorby a publikování WWW stránek pro začátečníky i profesionály."> text se objeví pod titulkem při výpisu z vyhledávání

<meta name="keywords" content="hudba,kytara,flétna,fletna,Oldfield,Asonance,Spirituál"> slova jsou vyhledávána vyhledávači (googlem a seznamem údajně ne)

<meta http-equiv="Content-language" content="cs"> nastavení české sady

<meta charset="windows-1250"> nebo <meta charset="UTF-8"> informace o kódování češtiny, je vhodné ho napsat ještě před <title>

#### entity

některé znaky prohlížeč nevypíše a je třeba je zapsat speciálně: znak < musíme v kódu napsat jako &lt; mezeru jako apod.

| < | < | ± | ± |  |
|---|---|---|---|--|
| > | > | × | × |  |
| & | & | © | © |  |